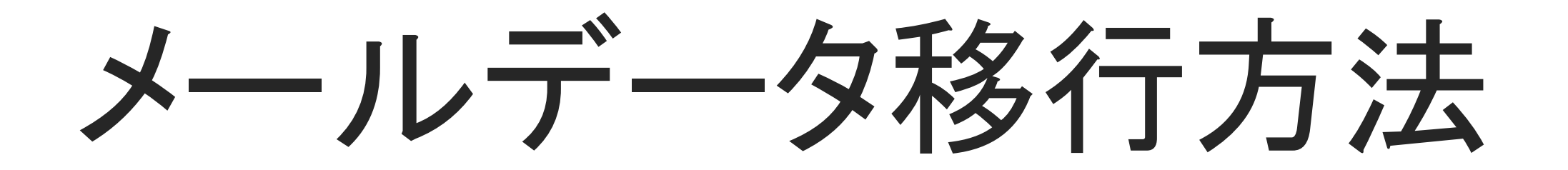

| 🕗 📑 🗧 Outlook ファイル                   |                  |                   |              | - 🗆 ×         |
|--------------------------------------|------------------|-------------------|--------------|---------------|
| ファイル ホーム 共有 表示                       |                  |                   |              | ~             |
| ■ ブレビュー ウィンドウ ■ 特大アイ                 | עב אד אד אר      | IIII 🔤 🗆          | 項目チェック ポックス  | 1             |
| 127-ya                               |                  | Inok"             | マイルに但        | 方されている        |
| 942K9- F                             | 1479F            | 現在のビュー            | 表示/非表示       | 1+            |
| ← → • ↑                              | (C) > ユーザー > you | tm-log > ドキュバント > | Outlook 7711 | V Outlook J P |
| 名前                                   | 更新日時             | 種類                | サイズ          |               |
| a backup.pst                         | 2019/09/23 14:22 | Outlook 7-9 77    | 265 KB       |               |
| info@youtm-log.com - youtm.pst       | 2019/10/22 21:36 | Outlook データファ     | 8,201 KB     |               |
| info@youtm-log.com.pst               | 2019/06/25 0:01  | Outlook データ ファ    | 2,497 KB     |               |
| i mailfile.pst                       | 2019/06/25 0:01  | Outlook データファ     | 8,201 KB     |               |
| youtm1@youtm-log.com - youtm.pst     | 2019/10/22.21:37 | Outlook データファ     | 265 KB       |               |
| youtm1@youtm-log.com (1) - youtm.pst | 2019/10/22.21:37 | Outlook データファ     | 265 KB       |               |
| youtm2@youtm-log.com - youtm.pst     | 2019/10/28 22:28 | Outlook データファ     | 265 KB       |               |

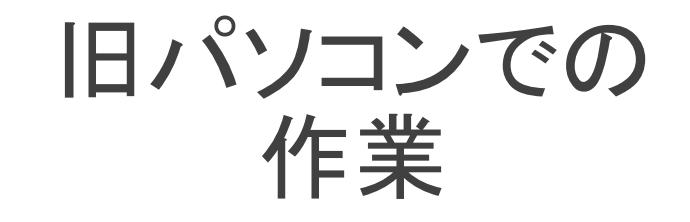

Explorerでデータファイルの保存 場所を表示させて

必要なデータファイルをすべて

USBメモリ等に保存する。

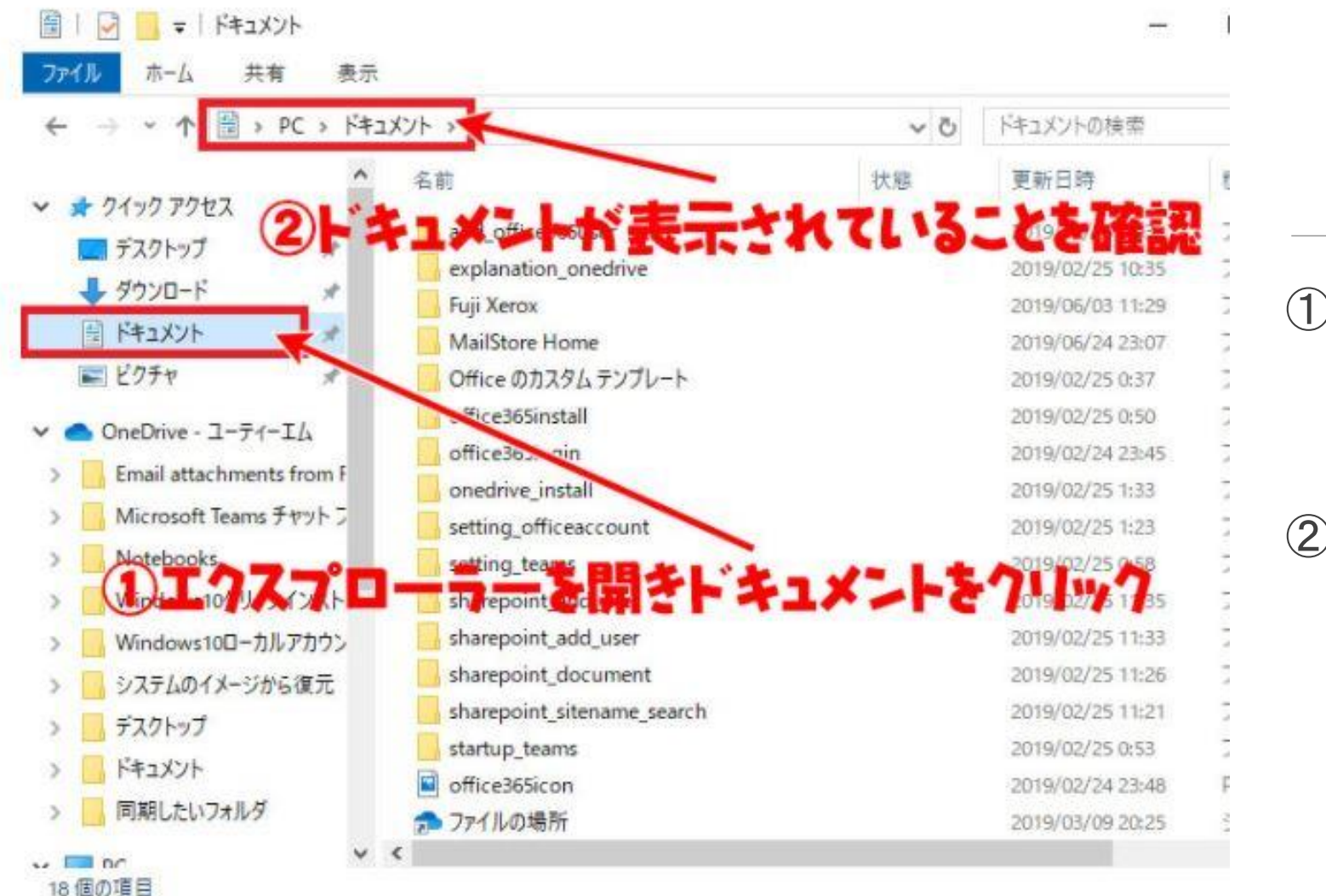

新しいパソコン での作業

①エクスプローラーを開いて

ドキュメントをクリック

②ドキュメントが表示されている

ことを確認

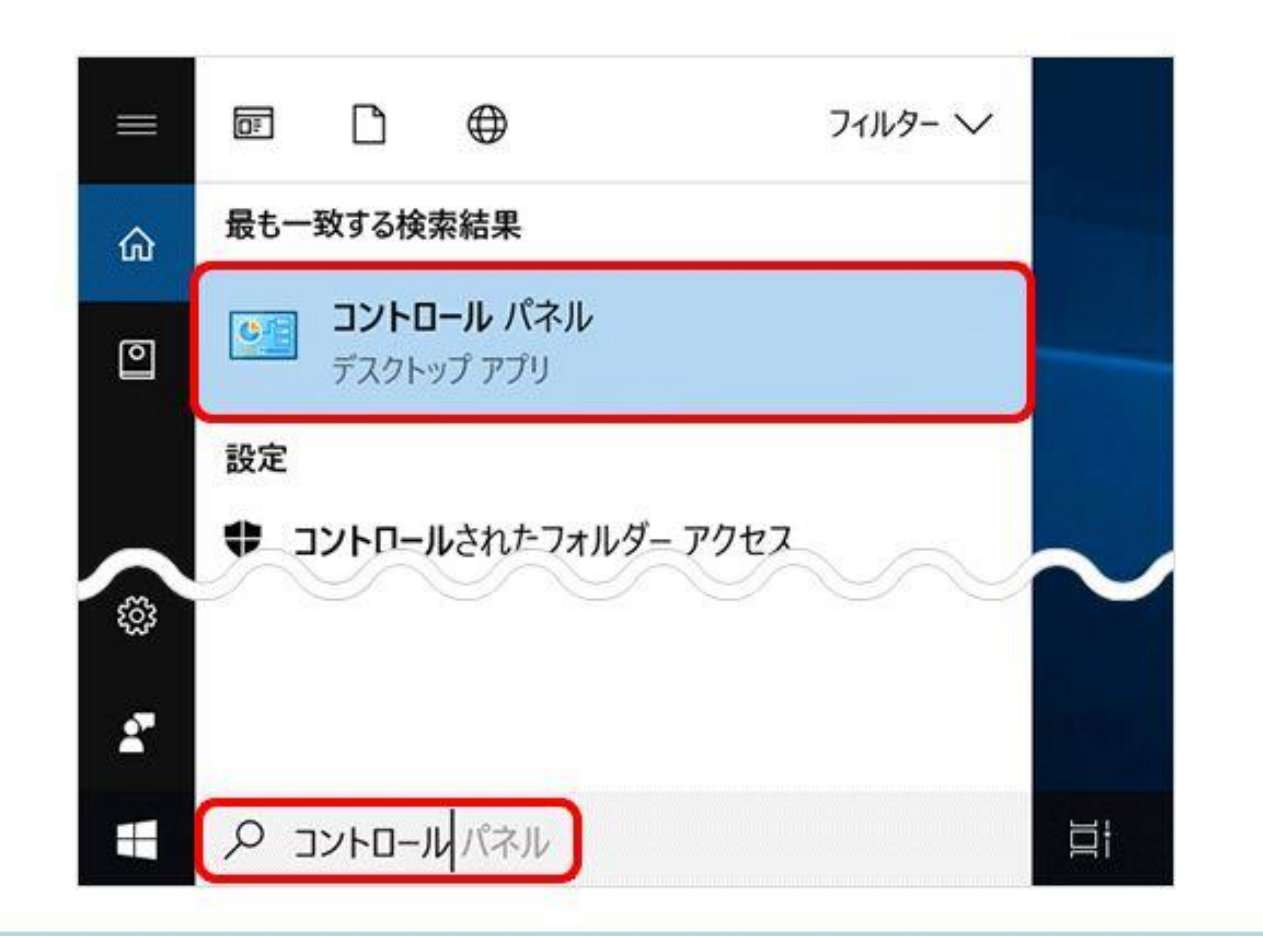

新しいパソコン での作業

画面左下の検索欄に

コントロールと入力し、

表示された[コントロール パネル] をクリックします。

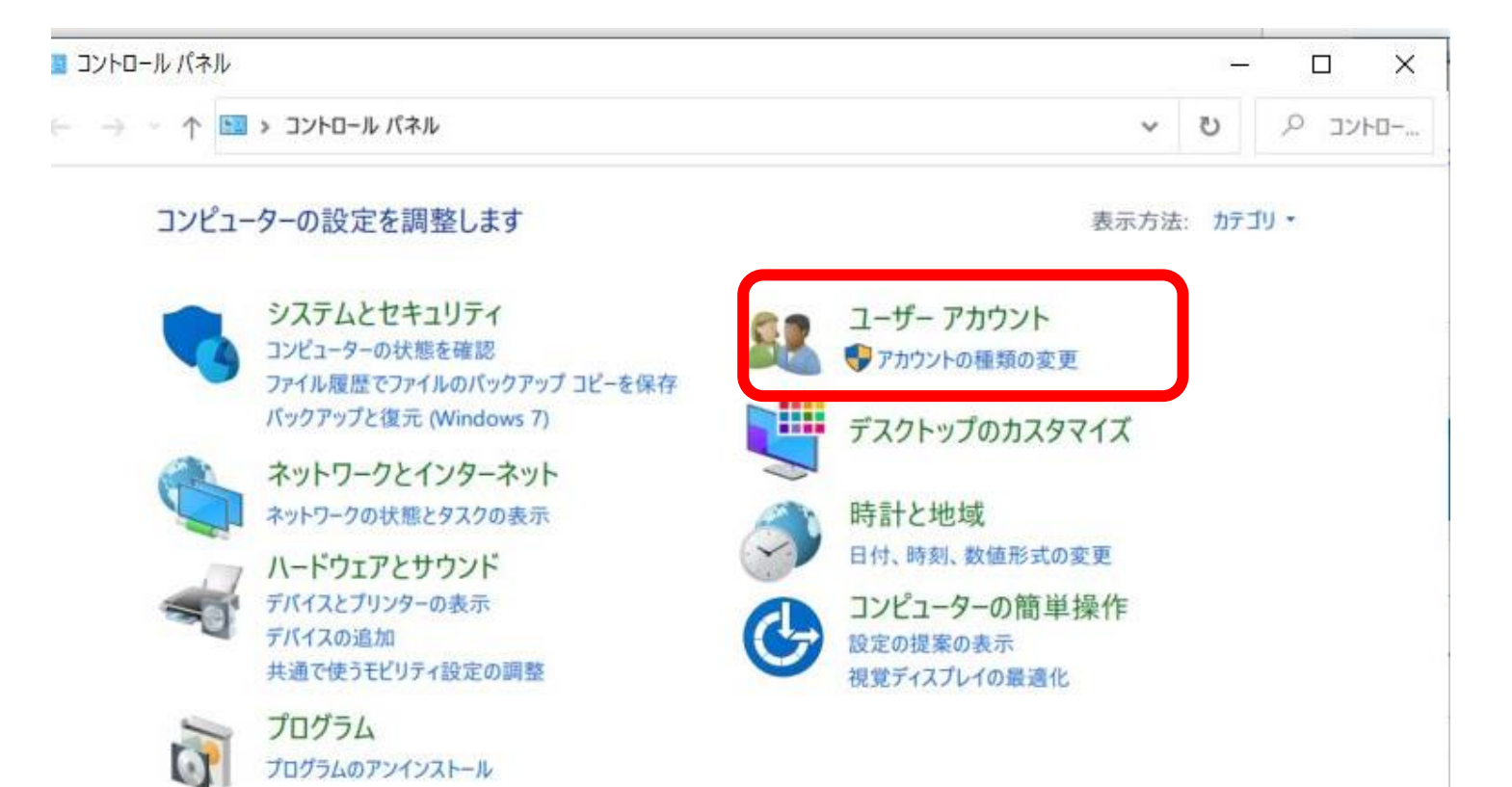

新しいパソコン での作業

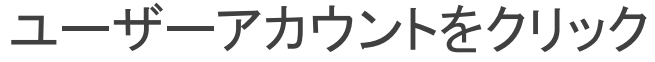

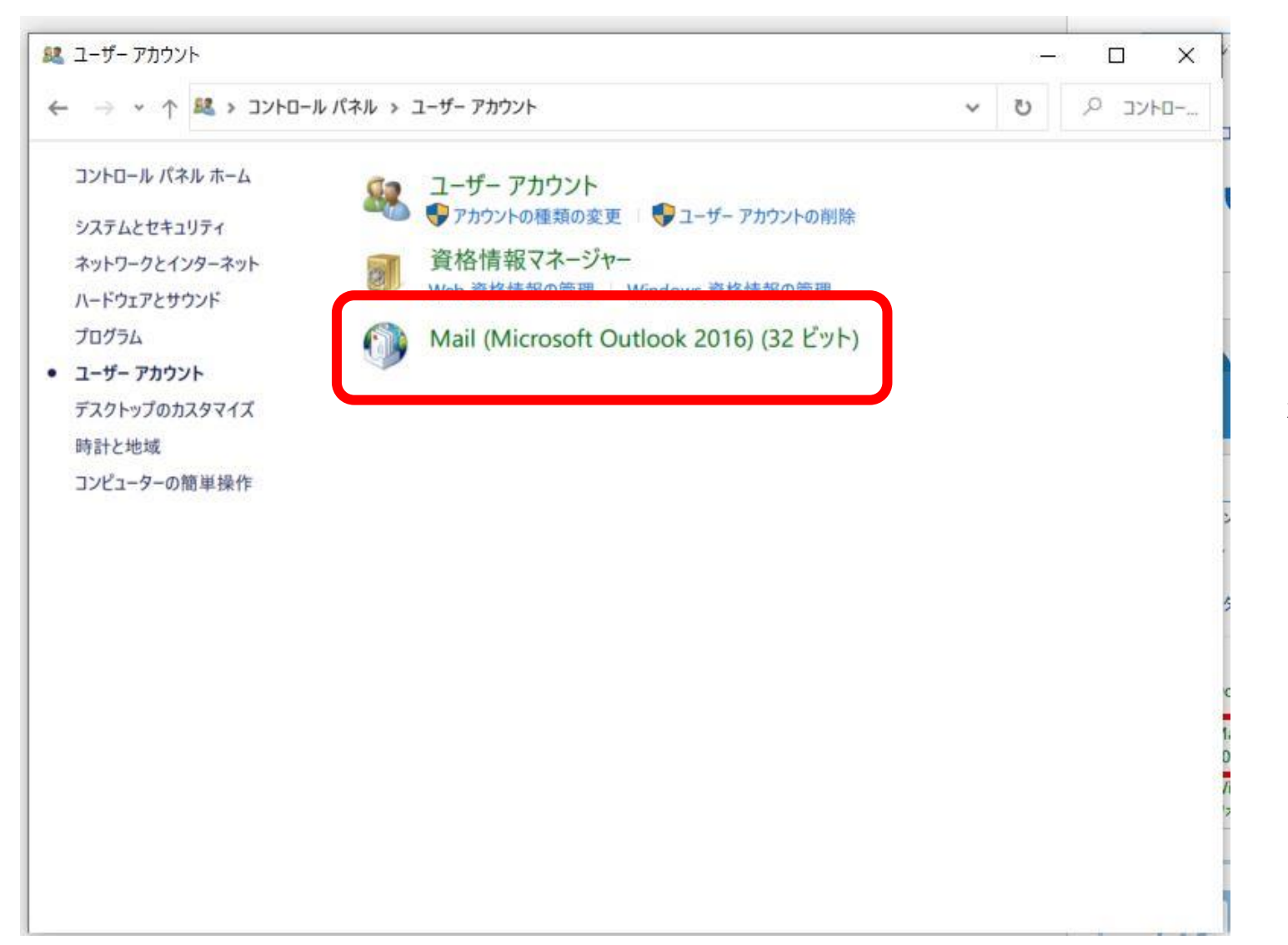

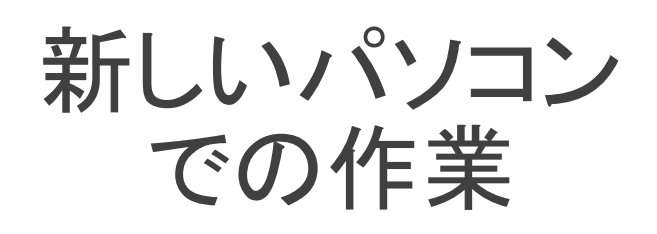

Mail(Microsoft Outlook2016)(32ビット) をクリック

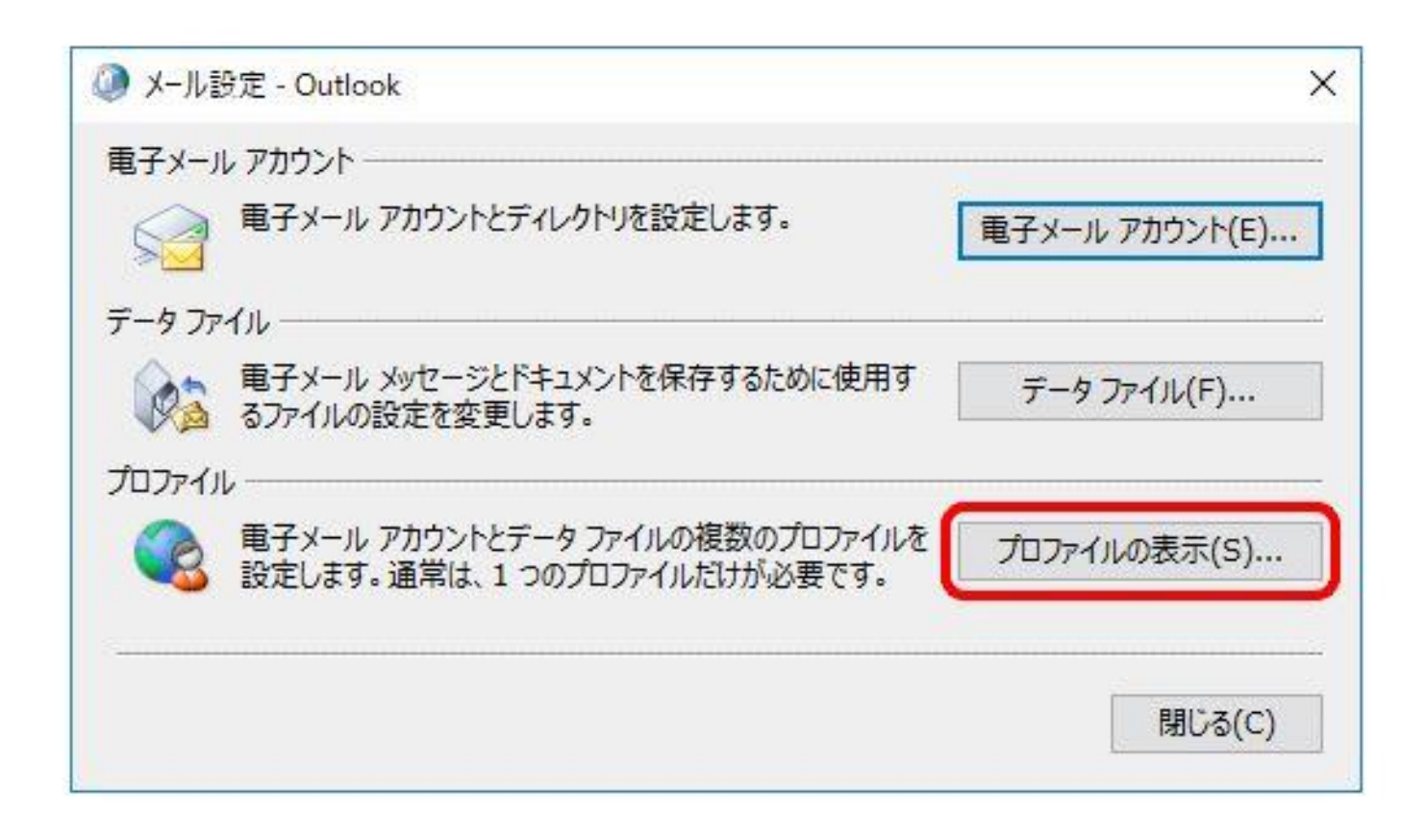

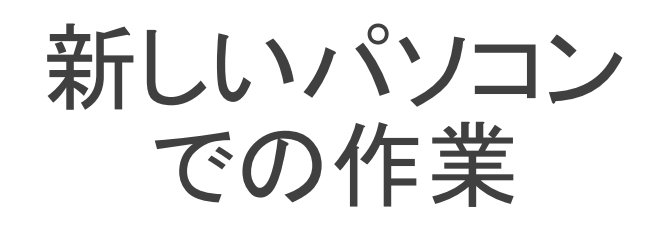

#### [プロファイルの表示]をクリック

| 全般                                                   |                                                                                | >          |
|------------------------------------------------------|--------------------------------------------------------------------------------|------------|
| 🗿 เกราวษ์                                            | ニューターにセットアップされたプロファイル(O                                                        | ):         |
| Outlook                                              | •                                                                              |            |
| Callook.                                             |                                                                                |            |
|                                                      |                                                                                |            |
|                                                      |                                                                                | ×          |
|                                                      |                                                                                |            |
| 追加(D)                                                | プロパティ(R)                                                                       | ピ−(Y)      |
| 追加(D)<br>Microsoft Outl                              | 削除(E) プロパティ(R) コ<br>lookの起動時に使用するプロファイル:                                       | ピ−(Y)      |
| 追加(D)<br>Microsoft Outl<br>C 使用する                    | 削除(E) プロパティ(R) □<br>lookの起動時に使用するプロファイル:<br>プロファイルを選択する(P)                     | ピ−(Y)      |
| 追加(D)<br>Microsoft Outl<br>で使用する<br>で常に使用            | 削除(E) プロパティ(R) □<br>lookの起動時に使用するプロファイル:<br>プロファイルを選択する(P)<br>するプロファイル(U)      | Ľ-(Y)      |
| 追加(D)<br>Microsoft Outl<br>で使用する<br>で常に使用<br>Outlool | 削除(E) プロパティ(R) □<br>lookの起動時に使用するプロファイル:<br>プロファイルを選択する(P)<br>するプロファイル(U)<br>k | Ľ-(Y)<br>▼ |

新しいパソコン での作業

「追加」をクリック

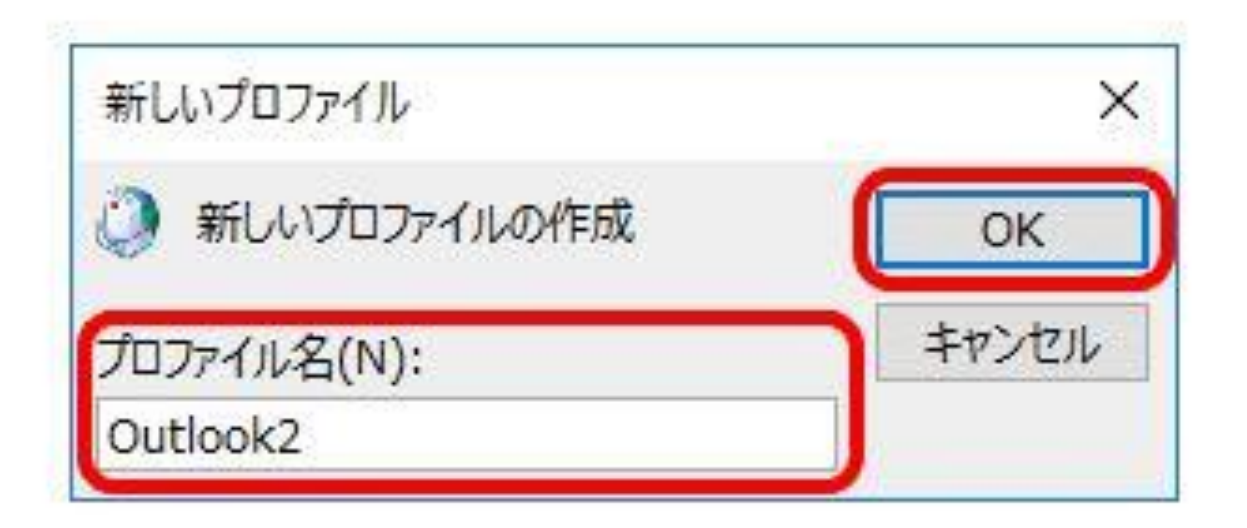

新しいパソコン での作業

[プロファイル名]を入力し、 [OK]をクリック

※プロファイル名はメール利用者 名を入力してください。

| )電子メール アカウント(A)                                   |                                                |                |          |  |
|---------------------------------------------------|------------------------------------------------|----------------|----------|--|
| 名前()):                                            | 例: Daiki Matsumoto                             |                |          |  |
| ●フィー1 ▽R( ▽/広)                                    | and to see and the second second second second |                |          |  |
| BUT AT THE ALL ALL ALL ALL ALL ALL ALL ALL ALL AL | 例: daiki@contoso.com                           |                |          |  |
| /(70-F(P):                                        |                                                |                |          |  |
| パスワードの確認入力(工):                                    |                                                |                |          |  |
|                                                   | インターネット サービス プロバイダーからき                         | 是供されたJCスワードを入; | カレてください。 |  |
| 自分で電子メールやその他の                                     | サービスを使うための設定をする (手動設                           | 定)( <u>M)</u>  |          |  |
|                                                   |                                                |                |          |  |
|                                                   |                                                |                |          |  |

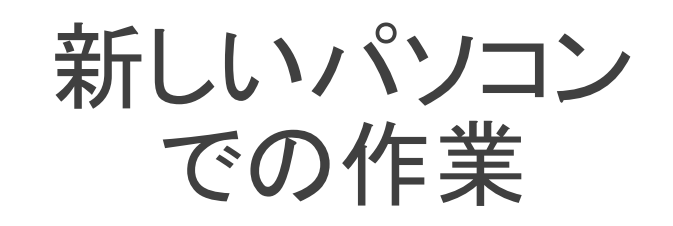

「自分で電子メール…」を選択して 「次へ」をクリック

#### 🥥 アカウントの追加

#### POPとIMAPのアカウント設定

お使いのアカウントのメールサーバーの設定を入力してください。

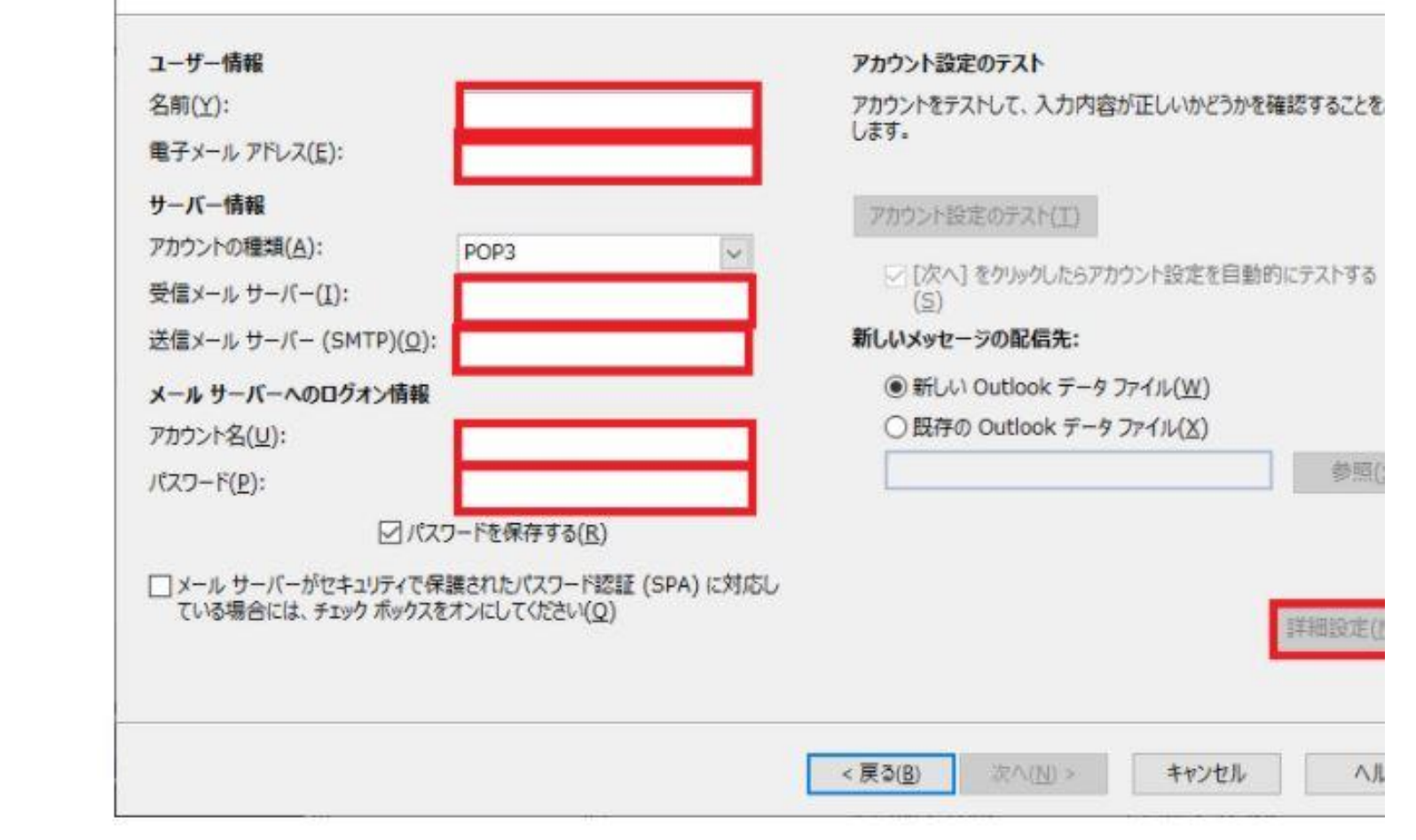

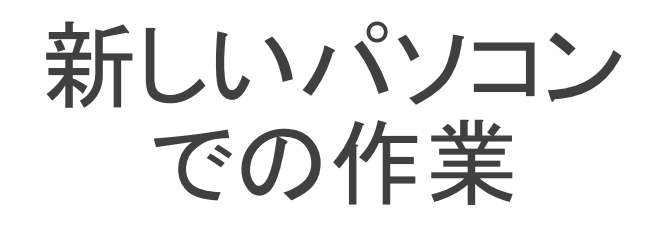

•名前……メールを送った時に相手側に

#### 表示される名前

- •電子メールアドレス……自分のメールアドレス
- •受信メールサーバー……sv2302.xserver.jp
- •送信メールサーバー……sv2302.xserver.jp
- •アカウント……メールアドレス
- ・パスワード……メールアドレス情報に記載
  - のパスワード

入力が終わったら「詳細設定をクリック」

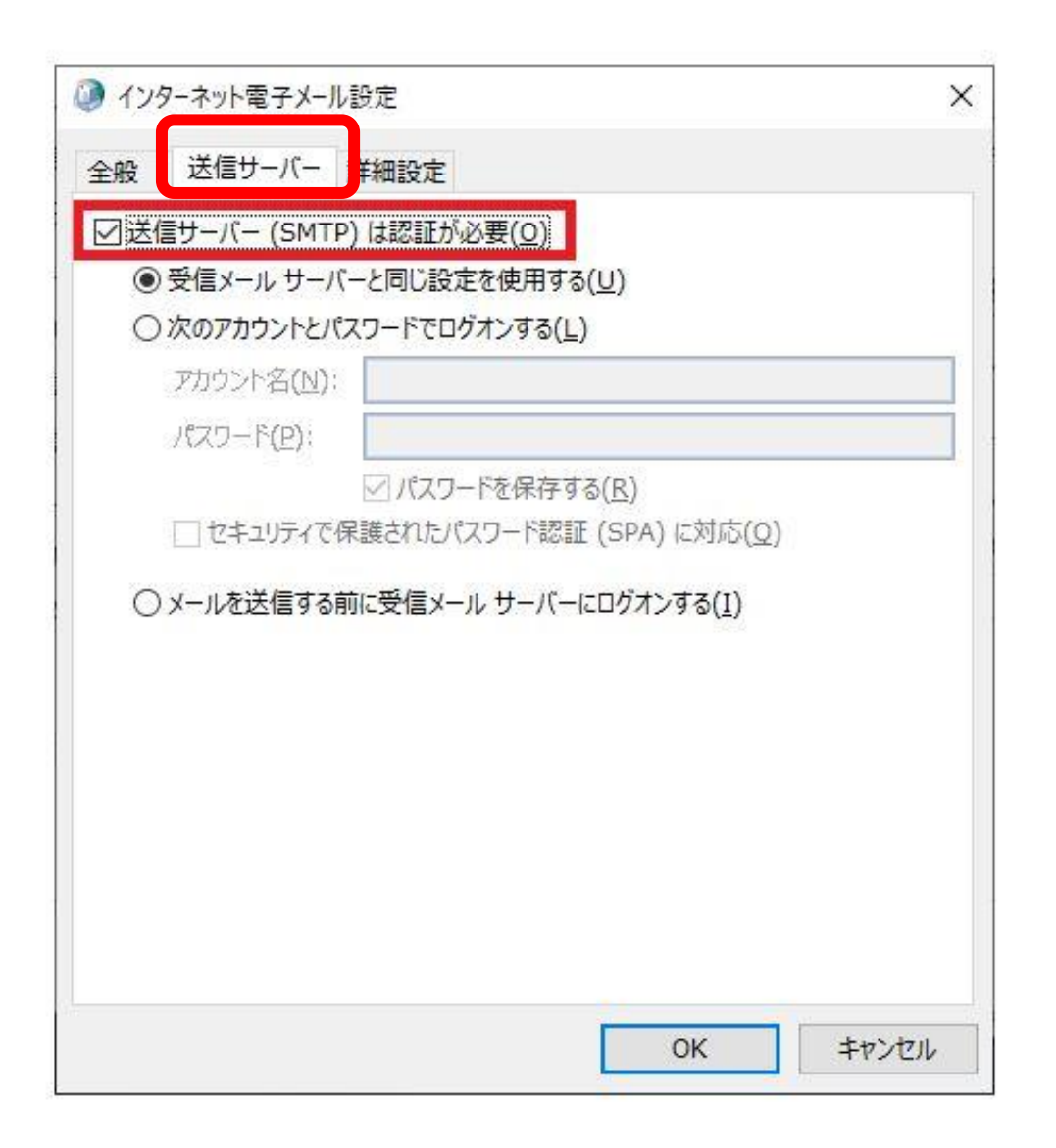

新しいパソコン での作業

### ①「送信サーバー」タブをクリック

②「送信サーバー(SMTP)…」に

チェックを入れる

| サーバーのボート番号<br>一 一 (POP3)(I): 95                                                                                                    | 全般  | 送信サーバ       | - 詳細設定                                             |              |         |   |
|----------------------------------------------------------------------------------------------------|-----|-------------|----------------------------------------------------|--------------|---------|---|
| ○ サーバー(POP3)(1): 95 標準設定(D) ○ サーバーでは暗号化せかた培徒 (SSL/TLS) が必要(E) 送信サーバー (SMTP)(O): 465 使用する暗号化接続の種類(C): SSL/TLS ✓ サーバーのタイムアウト(T) 短い ● 長い 1分 配信 ○ サーバーにメッセージのコピーを置く(L) ○ サーバーから削除する(R) 14 ● 日後 [削除済みアイテム] から削除されたら、サーバーから削除(M)                                                                           | サーバ | ーのポート番号     |                                                    | 71.1         |         |   |
| <ul> <li>○こ サーバーでは暗号化せわち培納 (SSL/TLS) が必要(E)</li> <li>送信サーバー (SMTP)(O): 465</li> <li>使用する暗号化接続の種類(C): SSL/TLS </li> <li>サーバーのタイムアウト(T)</li> <li>短い</li> <li>長い 1 分</li> <li>配信</li> <li>○ サーバーにメッセージのコピーを置く(L)</li> <li>○ サーバーから削除する(R) 14 ○ 日後</li> <li>□ [削除済みアイテム] から削除されたら、サーバーから削除(M)</li> </ul> | 四月  | =++-パ- (POI | P3)(I): 995                                        | 標準設定(D       | ))      |   |
| 送信サーバー (SMTP)(0): 465<br>使用する暗号化接続の種類(C): SSL/TLS ↓<br>サーバーのタイムアウト(T)<br>短い ● 反い 1 分<br>配信<br>● サーバーにメッセージのつビーを置く(L)<br>● サーバーにメッセージのつビーを置く(L)<br>● サーバーから削除する(R) 14 ● 日後<br>● [削除済みアイテム] から削除されたら、サーバーから削除(M)                                                                                       | E   | 2こりサーバー7    | では暗号化された接                                          | 站表 (SSL/TLS) | が必要(E)  |   |
| 使用する暗号化接続の種類(C): SSL/TLS →<br>サーバーのタイムアウト(T)<br>短い ・                                                                                                    | 送伯  | ヨサーバー (SM   | TP)(O): 465                                        | CC1 (77) C   |         |   |
| サーバーのタイムアウト(T)<br>短い ● 長い 1分<br>配信<br>ダサーバーにメッセージのコピーを置く(L)<br>ダサーバーから削除する(R) 14 ● 日後<br>□[削除済みアイテム]から削除されたら、サーバーから削除(M)                                                                                                    | 1   | 史用する暗号化     | 接続の種類(C):                                          | SSL/TLS      |         | ~ |
| 短い 長い 1 万<br>配信<br>✓ サーバーにメッセージのコピーを置く(L)<br>✓ サーバーから削除する(R) 14 ● 日後<br>□ [削除済みアイテム] から削除されたら、サーバーから削除(M)                                                                                                    | サーバ | (           | (T)                                                |              |         |   |
| etua<br>✓ サーバーにメッセージのコピーを置く(L)<br>✓ サーバーから削除する(R) 14 ● 日後<br>□ [削除済みアイテム] から削除されたら、サーバーから削除(M)                                                                                                    | 短い  |             | 長い1分                                               |              |         |   |
| <ul> <li>✓ サーバーから削除する(R) 14 ● 日後</li> <li>□ [削除済みアイテム] から削除されたら、サーバーから削除(M)</li> </ul>                                                                                                    |     | サーバーにメッセ    | -ジのコピーを置く(                                         |              |         |   |
| □ [削除済みアイテム] から削除されたら、サーバーから削除(M)                                                                                                    | 5   | マサーバーから     | 削除する(R) 14                                         | ● 日後         |         |   |
|                                                                                                    | 12  |             | イテル1から削除さ                                          | れたら、サーバーカ    | ∿5削除(M) |   |
|                                                                                                    | Ľ   | ][削除済みア     | 1) A] II SHIMC                                     |              |         |   |
|                                                                                                    |     | ][削除済みア     | 17 [ 175]                                          |              |         |   |
|                                                                                                    |     | ][削除済みア     | 17 A] 11 OHIMC                                     |              |         |   |
|                                                                                                    |     | ][削除済みア     | 17 11 23 23 20 20 20 20 20 20 20 20 20 20 20 20 20 |              |         |   |
|                                                                                                    |     | ][削除済みア     | 17 11 23 10 99 10 20                               |              |         |   |
|                                                                                                    |     | [削除済みア      | 17 17 2 2 2 2 2 2 2 2 2 2 2 2 2 2 2 2 2            |              |         |   |
|                                                                                                    |     | [削除済みア      | 17 17 27 29 200 200                                |              |         |   |

新しいパソコン での作業

①詳細設定タブをクリック
 ②このサーバーは暗号化された...
 のチェックボックスにチェック
 ③送信サーバーに「587」を入力
 ④使用する暗号化の種類を「SSL/TLS」を選択
 ⑤「OK」ボタンをクリック

| サーバーのボート番号<br>一 一 (POP3)(I): 95                                                                                                    | 全般  | 送信サーバ       | - 詳細設定                                             |              |         |   |
|----------------------------------------------------------------------------------------------------|-----|-------------|----------------------------------------------------|--------------|---------|---|
| ○ サーバー(POP3)(1): 95 標準設定(D) ○ サーバーでは暗号化せかた培徒 (SSL/TLS) が必要(E) 送信サーバー (SMTP)(O): 465 使用する暗号化接続の種類(C): SSL/TLS ✓ サーバーのタイムアウト(T) 短い ● 長い 1分 配信 ○ サーバーにメッセージのコピーを置く(L) ○ サーバーから削除する(R) 14 ● 日後 [削除済みアイテム] から削除されたら、サーバーから削除(M)                                                                           | サーバ | ーのポート番号     |                                                    | 71.1         |         |   |
| <ul> <li>○こ サーバーでは暗号化せわち培納 (SSL/TLS) が必要(E)</li> <li>送信サーバー (SMTP)(O): 465</li> <li>使用する暗号化接続の種類(C): SSL/TLS </li> <li>サーバーのタイムアウト(T)</li> <li>短い</li> <li>長い 1 分</li> <li>配信</li> <li>○ サーバーにメッセージのコピーを置く(L)</li> <li>○ サーバーから削除する(R) 14 ○ 日後</li> <li>□ [削除済みアイテム] から削除されたら、サーバーから削除(M)</li> </ul> | 四月  | =++-パ- (POI | P3)(I): 995                                        | 標準設定(D       | ))      |   |
| 送信サーバー (SMTP)(0): 465<br>使用する暗号化接続の種類(C): SSL/TLS ↓<br>サーバーのタイムアウト(T)<br>短い ● 反い 1 分<br>配信<br>● サーバーにメッセージのつビーを置く(L)<br>● サーバーにメッセージのつビーを置く(L)<br>● サーバーから削除する(R) 14 ● 日後<br>● [削除済みアイテム] から削除されたら、サーバーから削除(M)                                                                                       | E   | 2こりサーバー7    | では暗号化された接                                          | 站表 (SSL/TLS) | が必要(E)  |   |
| 使用する暗号化接続の種類(C): SSL/TLS →<br>サーバーのタイムアウト(T)<br>短い ・                                                                                                    | 送伯  | ヨサーバー (SM   | TP)(O): 465                                        | CC1 (77) C   | 6       |   |
| サーバーのタイムアウト(T)<br>短い ● 長い 1分<br>配信<br>ダサーバーにメッセージのコピーを置く(L)<br>ダサーバーから削除する(R) 14 ● 日後<br>□[削除済みアイテム]から削除されたら、サーバーから削除(M)                                                                                                    | 1   | 史用する暗号化     | 接続の種類(C):                                          | SSL/TLS      |         | ~ |
| 短い 長い 1 万<br>配信<br>✓ サーバーにメッセージのコピーを置く(L)<br>✓ サーバーから削除する(R) 14 ● 日後<br>□ [削除済みアイテム] から削除されたら、サーバーから削除(M)                                                                                                    | サーバ | (           | (T)                                                |              |         |   |
| etua<br>✓ サーバーにメッセージのコピーを置く(L)<br>✓ サーバーから削除する(R) 14 ● 日後<br>□ [削除済みアイテム] から削除されたら、サーバーから削除(M)                                                                                                    | 短い  |             | 長い1分                                               |              |         |   |
| <ul> <li>✓ サーバーから削除する(R) 14 ● 日後</li> <li>□ [削除済みアイテム] から削除されたら、サーバーから削除(M)</li> </ul>                                                                                                    |     | サーバーにメッセ    | -ジのコピーを置く(                                         |              |         |   |
| □ [削除済みアイテム] から削除されたら、サーバーから削除(M)                                                                                                    | 5   | マサーバーから     | 削除する(R) 14                                         | ● 日後         |         |   |
|                                                                                                    | 12  |             | イテル1から削除さ                                          | れたら、サーバーカ    | ∿5削除(M) |   |
|                                                                                                    | Ľ   | ][削除済みア     | 1) A] II SHIMC                                     |              |         |   |
|                                                                                                    |     | ][削除済みア     | 17 [ 175]                                          |              |         |   |
|                                                                                                    |     | ][削除済みア     | 17 A] 11 OHIMC                                     |              |         |   |
|                                                                                                    |     | ][削除済みア     | 17 11 23 23 20 20 20 20 20 20 20 20 20 20 20 20 20 |              |         |   |
|                                                                                                    |     | ][削除済みア     | 17 11 23 10 10 10 10                               |              |         |   |
|                                                                                                    |     | [削除済みア      | 17 17 2 2 2 2 2 2 2 2 2 2 2 2 2 2 2 2 2            |              |         |   |
|                                                                                                    |     | [削除済みア      | 17 17 2 2 2 2 2 2 2 2 2 2 2 2 2 2 2 2 2            |              |         |   |

新しいパソコン での作業

①詳細設定タブをクリック
 ②このサーバーは暗号化された...
 のチェックボックスにチェック
 ③送信サーバーに「587」を入力
 ④使用する暗号化の種類を「SSL/TLS」を選択
 ⑤「OK」ボタンをクリック

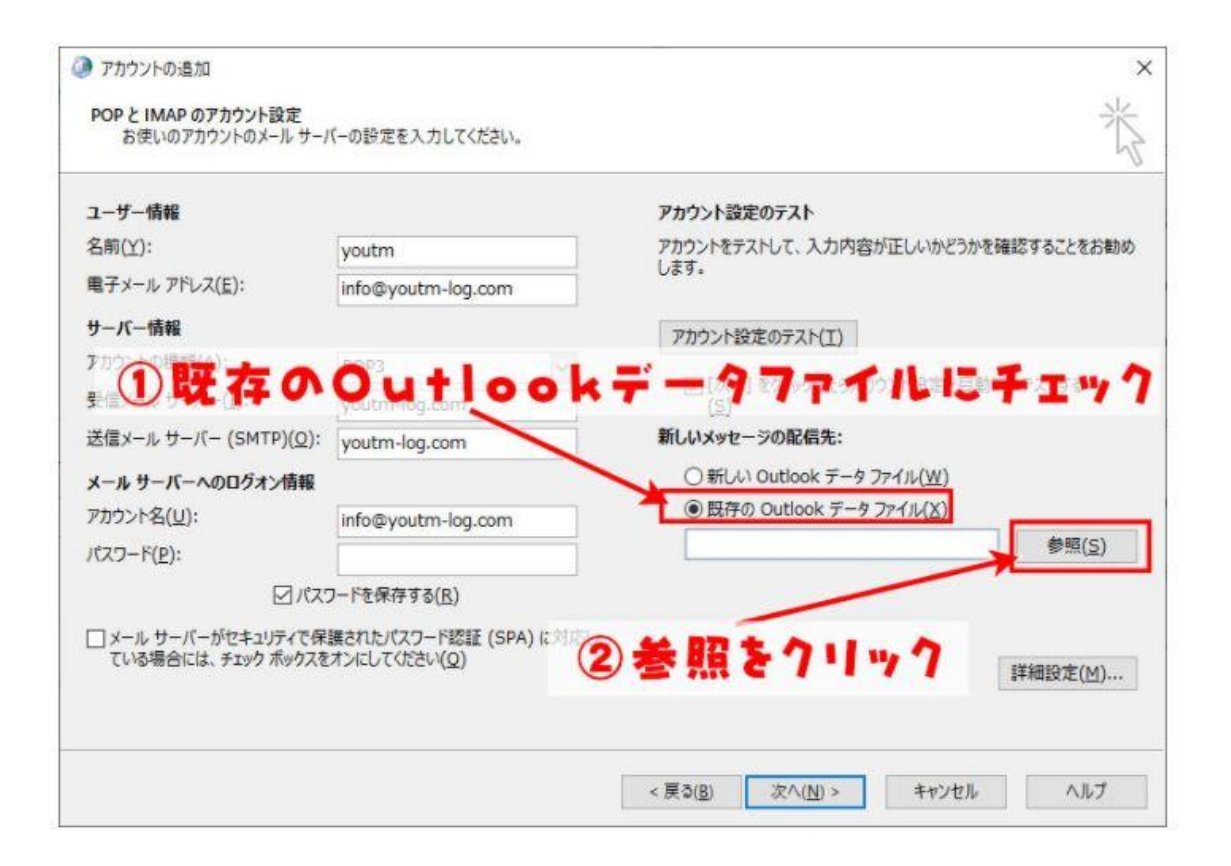

新しいパソコン での作業

## ①既存のOutlookデータファイルにチェック

### ②参照をクリック

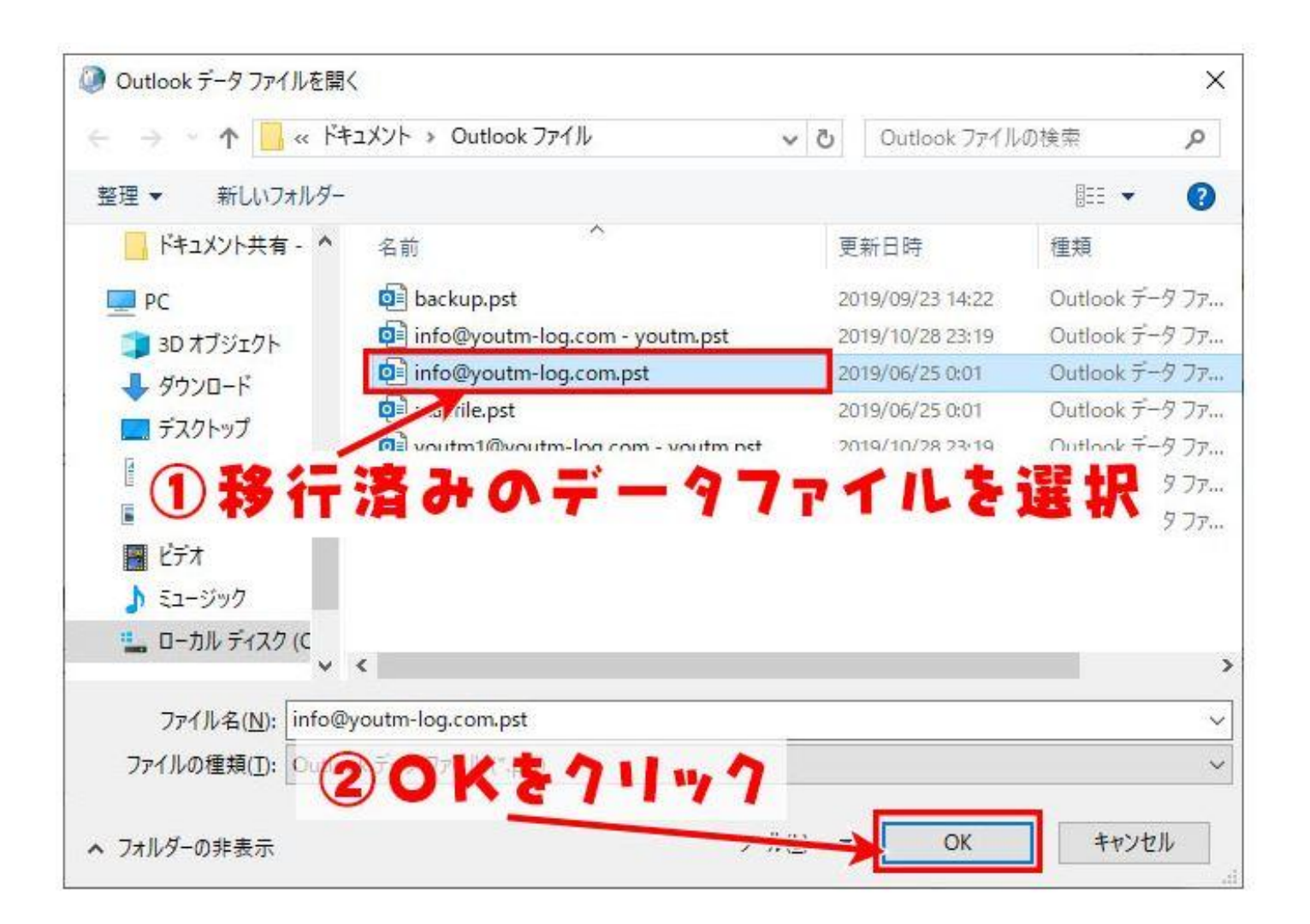

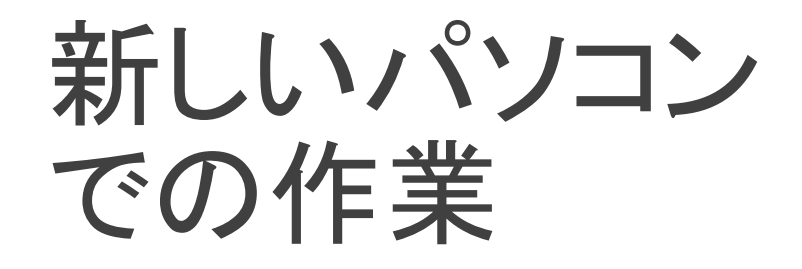

①移行済みのデータファイルを選択

②OKをクリック

# 旧パソコンのメールデータとアドレス帳の

データを引き継いでOutlookが起動します。